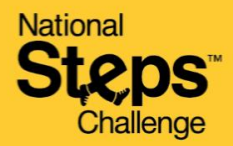

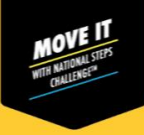

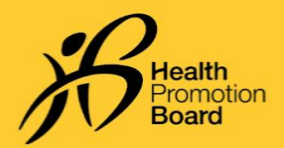

## *How to change your Health Declaration status on the Healthy 365 app*

## What is the Health Declaration?

The Health Declaration determines an individual's health status and is based on the Get Active Questionnaire in the Healthy 365 app.

## What is the Get Active Questionnaire (GAQ)?

The Get Active Questionnaire (GAQ) is a <u>self-declared questionnaire</u> intended for all ages, to help you assess your readiness to participate in physical activity. For individuals with health concerns/conditions, advice from a Qualified Exercise Professional or healthcare provider is encouraged before embarking on physical activity.

Do note that your declaration will affect your participation in the MVPA category. For your safety, if you declare that you have 1 or more health conditions, you will not be able to participate and earn Healthpoints in the MVPA category. Your declaration has a validity of 12 months and can be updated through the Healthy 365 app.

|                                                                                                    | 11:20                                        | .11 4G                       |                                                                                                    |  | 10:44                                                |                                                                                                    | .∎I 4G 🔳                                                           |  |
|----------------------------------------------------------------------------------------------------|----------------------------------------------|------------------------------|----------------------------------------------------------------------------------------------------|--|------------------------------------------------------|----------------------------------------------------------------------------------------------------|--------------------------------------------------------------------|--|
|                                                                                                    | Profile                                      | Ø                            |                                                                                                    |  | <                                                    | Health Declaration                                                                                                    |                                                                    |  |
|                                                                                                    | Hello,<br>Jeremy                             |                              |                                                                                                    |  | (i) Keep<br>updat<br>For yo<br>health<br>your st     | your health status VALID TILL<br>ted<br>ur safety, we advise you to upda<br>istatus every 9 months. You can<br>tatus once every day.              | te your<br>update                                                  |  |
|                                                                                                    | Messages<br>No new messages                  | Amessages<br>No new messages |                                                                                                    |  | Are you ready to participate in physical activities? |                                                                                                    |                                                                    |  |
|                                                                                                    | VALID TILL 14 JUN 2022<br>Health Declaration |                              |                                                                                                    |  | View Get Act                                         | View Get Active Questionnaire before answering:<br>Yes, I verify that I have no health<br>conditions                                              |                                                                    |  |
|                                                                                                    | Primary Information                          |                              |                                                                                                    |  | Yes, I have<br>but I verify<br>active be             | have 1 or more health co<br>verify that I can be more<br>ve because                                                                               | e health conditions<br>In be more physically                       |  |
|                                                                                                    | Mobile Number<br>****8585<br>View more       |                              |                                                                                                    |  | I have<br>recom<br>or I am<br>active<br>physio       | consulted my doctor/physiother<br>mended that I become more phy<br>a comfortable with becoming mo<br>on my own without consulting m<br>therapist. | rapist who has<br>ysically active,<br>ore physically<br>ny doctor/ |  |
|                                                                                                    | Secondary Information                        |                              |                                                                                                    |  | ○ No, II                                             | have 1 or more health co                                                                                                    | onditions                                                          |  |
|                                                                                                    | Postal Code<br>168937                        |                              |                                                                                                    |  |                                                      | Confirm                                                                                                    |                                                                    |  |
|                                                                                                    | View more                                    |                              |                                                                                                    |  |                                                      |                                                                                                    |                                                                    |  |
|                                                                                                    | Home Explore Scan Rewa                       | Profile                      |                                                                                                    |  |                                                      |                                                                                                    |                                                                    |  |
| Step 1                                                                                                    |                                              |                              | Step 2                                                                                                    |  |                                                      |                                                                                                    |                                                                    |  |
| To change your health declaration status, click on<br>the 'Profile' tab. Then, select the 'Health<br>Declaration' card. |                                              |                              | Select the description that best fits your current<br>health status and click 'confirm' to update your health<br>declaration status.<br>Do note that you <u>cannot</u> change your health<br>declaration status more than <u>once a day.</u> |  |                                                      |                                                                                                    |                                                                    |  |
| Your health declaration status will be valid for 12 months upon declaration.                                            |                                              |                              |                                                                                                    |  |                                                      |                                                                                                    |                                                                    |  |
|                                                                                                    |                                              |                              |                                                                                                    |  |                                                      |                                                                                                    |                                                                    |  |

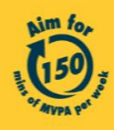